# LE MANUEL DU TECHNICIEN LINUX

Notions avancées de maintenance système et d'administration réseau

C. VARDON formateur TICE 27/11/2009

## Table des matières

| 1. Notions élémentaires pour la maintenance d'une machine Linux               | 4        |
|-------------------------------------------------------------------------------|----------|
| 1.1. Configuration                                                            | 4        |
| 1.2. Outils logiciels de maintenance                                          | 4        |
| 1.2.1 « man » (=pages de manuel) et « howto » (=comment faire)                | 4        |
| 1.2.2 mc : vi                                                                 | 4        |
| 1.2.3 gedit                                                                   | 4        |
| 1.2.4 mc : midnight commander                                                 | 4        |
| 1.2.5 Webmin                                                                  | 4        |
| 1.2.6 journaux système.                                                       |          |
| 1.2.7 Installateurs de paquets                                                | 4        |
| 1.3 Répertoires particuliers.                                                 | 6        |
| 1.4 différences entre les distributions                                       |          |
| 2. Utiliser les fichiers journaux                                             | 7        |
| 2.1 le fichier messages                                                       | 7        |
| 2.2Le fichier auth.log                                                        | 7        |
| 3. Configuration réseaux : Les interfaces                                     | 9        |
| 3.1 Les paramètres réseau                                                     | 9        |
| 3.2 Comment créer/modifier ces fichiers ?                                     | 9        |
| 3.3 Relancer les services réseaux après modification des fichiers             | 9        |
| 4. Configuration réseau : les outils de surveillance et/ou de diagnostic      |          |
| 4 1 ning                                                                      | 11       |
| 4 ? route                                                                     | 11       |
| 4 3 ifconfig                                                                  |          |
| 4.4 nman                                                                      | 11       |
| 4.5 Wireshark                                                                 |          |
| 4 6 Algorithme de dénannage                                                   |          |
| 5 Configuration résonu : Les services résonue                                 |          |
| 5.1 Soriour Linux dong un róscou WINDOWS (05/09/NIT)                          | 12       |
| 5.2 Serveur Linux dans un réseau UNIV [Pubrique à vonir]                      | 13       |
| 5.2 Serveur Linux dans un reseau ONIA [Kuonque a venni]                       | 13       |
| 5.5 Serveur Linux pour l'internet ou l'initialiet (services w DD, up et MAIL) | 13<br>15 |
| 5.3.1 Le serveur w LD . Apacie                                                | 13       |
| 5.3.2 Le proxy eache : oquia [readingia a voini]                              |          |
| 5.3.4 Le serveur DNS : Bind                                                   |          |
| 5.4 Services génériques.                                                      |          |
| 5.4.1 Attribution dynamique d'adresses : DHCP                                 |          |
| 6. Maintenance du système de fichier (fs : file system)                       |          |
| 61 Partitionner un disque                                                     | 17       |
| 6.2 Comparatif des systèmes Ext2 Ext3 et Reiserfs                             | 17       |
| 6.3 Formater une partition                                                    |          |
| 6.4 Vérifier une partition                                                    | 17<br>17 |
| 6.5 Montage d'une partition                                                   | 17       |
| 6.6 Quotas                                                                    | 17       |
| 6.7 Gestion des droits [Rubrique à venir]                                     | 17       |
| 7 Los sovints [Dubrique à vonir]                                              | 1/<br>10 |
| 7. Les scripts [Kubrique à venn ]                                             | 10       |

#### **PREAMBULE**

Ce document s'attache surtout aux aspects "réseau" de la maintenance des postes et serveurs sous Linux dans un environnement hétérogène. La priorité est donné à la "ligne de commande" car c'est toujours la plus efficace en terme de temps d'intervention; toutefois des alternatives plus conviviales seront parfois signalées.

#### <u>NOTES</u>

| Nom           | Taille | Date de | ∋ modi | Nom              | Taille | Date  | de m  |
|---------------|--------|---------|--------|------------------|--------|-------|-------|
| •             | 144    | jun 15  | 15:18  | 1                | 384    | jun : | 12 12 |
| AbiSuite      | 80     | jun 15  | 15:38  | 7.AbiSuite       | 80     | jun : | 13 19 |
| .cedit        | 72     | jun 15  | 15:41  | /.cedit          | 72     | jun : | 13 09 |
| )esktop       | 704    | jun 15  | 16:02  | /Desktop         | 824    | jun : | 15 15 |
| ,gnome        | 104    | jun 15  | 15:37  | /.gnome          | 104    | jun : | 13 19 |
| gnome_private | 48     | jun 15  | 15:37  | /.gnome_private  | 48     | jun : | 13 19 |
| .kde          | 176    | jun 15  | 15:45  | /,gnupg          | 200    | jun : | 12 12 |
| , MC          | 144    | jun 15  | 15:45  | /.kde            | 272    | jun : | 13 09 |
| ,mp           | 48     | jun 15  | 15:18  | /.mc             | 144    | jun 2 | 21 13 |
| .xap          | 104    | jun 15  | 15:38  | /tmp             | 120    | jun : | 15 15 |
| .xauth        | 72     | jun 15  | 15:51  | /.xauth          | 48     | jun : | 13 10 |
| bash_history. | 41     | jun 15  | 16:02  | auto_inst.cfg.pl | 9662   | jun : | 12 12 |
| .bash_logout  | 24     | jun 15  | 15:18  | .bash_history    | 766    | jun 2 | 21 13 |
| bash_profile  | 122    | jun 15  | 15:18  | .bash_logout     | 24     | mar : | 13 11 |
| bashrc.       | 85     | jun 15  | 15:18  | .bash_profile    | 106    | mar : | 13 11 |
| •             |        |         | 0      | 1                |        |       |       |

| prof@proxy30: ~ 📃 🛛 🗶                                                                                                    | fig 1.1 : midnight                                                                                                    |
|----------------------------------------------------------------------------------------------------|----------------------------------------------------------------------------------------------------|
| <u>F</u> ichier É <u>d</u> ition <u>A</u> ffichage <u>T</u> erminal <u>O</u> nglets Aid <u>e</u>                                                                                                    | commander                                                                                                    |
| 27.0.0.1 localhost<br>127.0.1.1 proxy30<br># The following lines are desirable for IPv6 capable hosts<br>::1 ip6-localhost ip6-loopback<br>fe00::0 ip6-mcastprefix<br>ff00::0 ip6-mcastprefix<br>ff02::1 ip6-allhodes<br>ff02::2 ip6-allrouters<br>ff02::3 ip6-allhosts<br>~<br>~ | Commander         Pocument 1 non enregistré - gedit         Fichier Édition Affichage Bechercher Qutils Doguments Aide         Pour Losse         Nouveau Ouvrir         Enregistrer         Imprimer         Annuler Rétablir         Document 1 non enregistré X |
| ~                                                                                                    |                                                                                                    |
| ~                                                                                                    |                                                                                                    |
| ~                                                                                                    |                                                                                                    |
| ~                                                                                                    |                                                                                                    |
| ~                                                                                                    |                                                                                                    |
| ~ ~                                                                                                    |                                                                                                    |
| <pre>~   "/etc/hosts" [readonly] 10 lines, 239 characters</pre>                                                                                                    | Lig 1, Col 1 INS                                                                                                    |

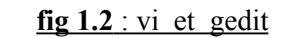

|                             |                                                                                                    | LILO(8)                            |
|-----------------------------|----------------------------------------------------------------------------------------------------|------------------------------------|
| SYNOPSIS                    | ) - install boot loader                                                                                             |                                    |
| Mair<br>/st                 | n function:<br>pin/lilo - install boot loader                                                                       |                                    |
| Aux:                        | iliary uses:<br>pin/lilo -q - query map                                                                             |                                    |
| /st<br>/st<br>/st           | pin/lilo -R - set default command lin<br>pin/lilo -I - inquire path name of cu<br>pin/lilo {-uI-U} - uninstall lilo | e for next reboot<br>irrent kernel |
| DESCRIPTION<br>lilo<br>time | )<br>o installs a boot loader that will<br>e you boot. It has lots of options.                                      | . be activated next                |
| -b<br>lines 1-27            | bootdev                                                                                                    |                                    |

fig. 1.3. : commande « man lilo »

## 1. Notions élémentaires pour la maintenance d'une machine Linux

#### 1.1. Configuration

Sur une machine Linux, les fichiers de configuration sont de simples fichiers textes (ASCII), généralement stockés dans le répertoire */etc*, et qu'on peut lire ou modifier à l'aide d'un simple éditeur de texte.

#### 1.2. Outils logiciels de maintenance

#### 1.2.1 « man » (=pages de manuel) et « howto » (=comment faire)

Les « **man** pages » fournissent une aide, parfois en langue française, et fournissent un concentré d'informations essentielles sur l'utilisation et la configuration des logiciels;

Les « howto » sont de petits « manuels » d'informatiques sur différents sujets; par exemple le : *« Linux Ethernet-howto »* décrit la norme Ethernet en général et son application dans Linux;

→ Fiches d'activité n°1 : Utiliser les pages de manuel
 → Fiches d'activité n°2 : Utiliser les « howto »

#### 1.2.2 mc : vi

Vi est un éditeur de fichier simple en mode texte, adapté à la modification des fichiers de configuration.

→ Fiches d'activité n°4 : Utiliser Vi

#### 1.2.3 gedit

gedit est un éditeur en mode graphique, ce qui veut dire qu'il n'est disponible que sur une interface X fonctionnelle. A conseiller aux débutant.

#### 1.2.4 mc : midnight commander

mc est un explorateur de fichier (angl. file manager) en mode texte, extrêmement utile pour la maintenance. Il permet de visualiser l'arborescence, de copier, supprimer, renommer, éditer les fichiers, etc...

➔ Fiches d'activité n°3 : Utiliser Midnight Commander

#### 1.2.5 Webmin

Webmin est un outil « convivial » pour configurer Linux via une interface Web

#### 1.2.6 journaux système

les fichiers journaux ou « logs » contiennent tous les événements survenus sur le poste; Ex : /var/log/messages

→ *Exercice* : répondre aux questions 1 à 5 du questionnaire.

#### 1.2.7 Installateurs de paquets

Lors d'une opération de maintenance, on a souvent besoin d'installer/mettre à jour un logiciel; vous devez connaitre les utilitaires suivants : **apt-get** pour Debian (Ubuntu, etc...), **yum** pour RedHat (Mandriva, Centos, etc.. )

→ Fiche d'activité n°5 : Utiliser apt-get
 → Fiche d'activité n°6 : Utiliser yum

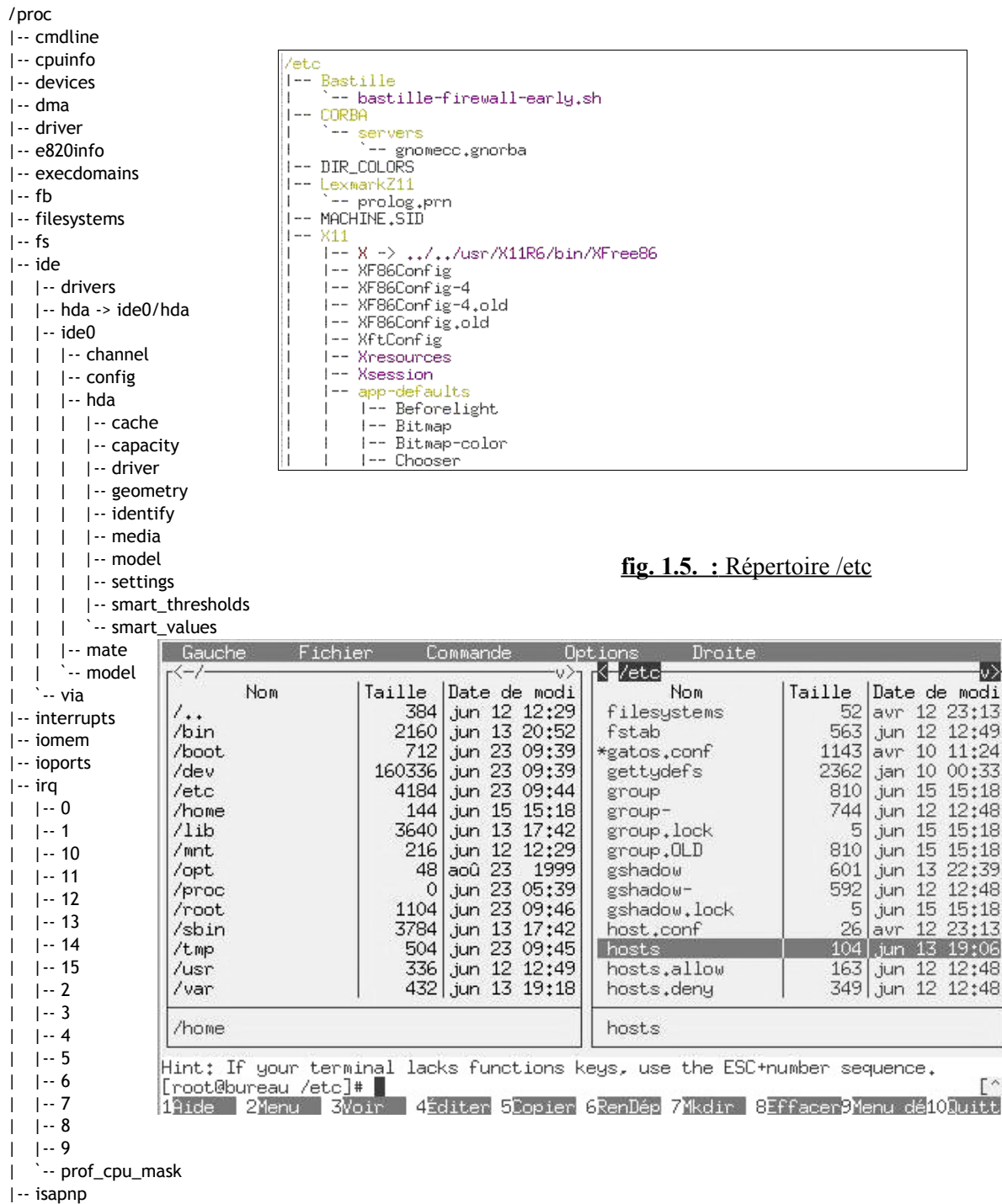

#### fig.1.6. : Fichier /etc/hosts vu dans mc

fig. 1.4. : répertoire /proc

#### 1.3 Répertoires particuliers

/etc

la plupart des fichiers et des scripts de configuration sont stockés dans ce répertoire

#### /home

contient les répertoires de travail des utilisateurs; ex : les fichiers de l'utilisateur « toto » seront stockés dans le répertoire /home/toto

note : les fichiers de configuration propres à l'utilisateur « toto » sont aussi stockés dans ce répertoires

#### /etc/X11

contient les fichiers de configuration du mode graphique

#### /usr/bin, /usr/sbin et /usr/X11R6/bin

contiennent la plupart des logiciels installés (fichiers éxécutables)

#### /proc

contient un grand nombre d'informations sur la configuration des paramètrees de la machine

#### /usr/share/doc

contient les manuels d'utilisations des logiciels installés.

/var/www contient les pages du serveur web

/var/log contient les journaux système

#### 1.4 différences entre les distributions

Certaines distributions utilisent des répertoires différents

## 2. Utiliser les fichiers journaux

#### 2.1 le fichier messages

le fichier journal /var/log/messages contient les messages du système au démarrage; il permet de vérifier si tout s'est passé normalement. Vous pouvez aussi consulter ces messages en tapant la commande dmesg dans une console

Le fichier /var/log/messages est d'une grande importance car il contient tous les messages qui montrent le bon fonctionnement des services (ex : DHCP, DNS, etc...) ou au contraire expliquent la raison d'un dysfonctionnement. Il est donc très utile pour la maintenance.

Exercice : consultez le fichier /var/log/messages

#### 2.2Le fichier auth.log

Le fichier /var/log/auth.log contient la liste des tentatives (réussies ou non) d'authentification. Cela permet de suivre l'activité des utilisateurs, voire les tentatives d'intrusions.

|       | 192.168.2.89                                                         | poste89.mrim.net                                                                                                    | poste89             |  |
|-------|----------------------------------------------------------------------|----------------------------------------------------------------------------------------------------|---------------------|--|
|       | 192.168.2.71                                                         | poste71.mrim.net                                                                                                    | poste71             |  |
|       | 213.35.68.53                                                         | www.google.fr                                                                                                    |                     |  |
|       |                                                                      |                                                                                                    |                     |  |
|       | exem                                                                 | ple de fichier / <b>etc/hos</b>                                                                                                    | its                 |  |
|       | NE<br>HO<br>FO<br>GA                                                 | TWORKING=yes<br>STNAME=rtr1<br>RWARD_IPV4=yes<br>TEWAYDEV=eth1                                                                             |                     |  |
|       | exemple de f                                                         | ichier /etc/sysconfig/                                                                                                    | network             |  |
|       | GATE<br>BOOT<br>DEVI<br>MTU=<br>NETM<br>BROA<br>IPAD<br>NETW<br>ONBO | WAY=171.111.1.10<br>PROTO=none<br>CE=eth0<br>"1500"<br>ASK=255.255.255.<br>DCAST=171.111.1.<br>DR=171.111.1.1<br>ORK=171.111.1.0<br>OT=yes | 0<br>0<br>255       |  |
| exemp | le de fichier /et                                                    | c/sysconfig/network                                                                                                    | -scripts/ifcfg-eth0 |  |

## 3. Configuration réseaux : Les interfaces

Les interfaces réseaux sont de type : adaptateur Ethernet, modem RTC, ADSL ou RNIS, carte wifi, etc...

#### 3.1 Les paramètres réseau

La configuration du réseau est stockée dans des fichier texte qui contiennent les paramètres « en clair ». Selon les distributions, les noms et la localisation de ces fichiers peut varier (2 variantes ci-dessous).

| Paramètre                                          | fichier de configuration type "RedHat"    | fichier de configuration type "Debian" |
|----------------------------------------------------|-------------------------------------------|----------------------------------------|
| Fichier hosts                                      | /etc/hosts                                | /etc/hosts                             |
| Adresse au serveur DNS                             | /etc/resolv.conf                          | /etc/resolv.conf                       |
| Adresse IP de l'interface<br>réseau (eth0)         | /etc/sysconfig/network-scripts/ifcfg-eth0 | /etc/network/interfaces                |
| <b>masque</b> de sous-réseau de l'interface (eth0) | /etc/sysconfig/network-scripts/ifcfg-eth0 | /etc/network/interfaces                |
| nom de la machine                                  | /etc/sysconfig/network                    | /etc/hostname                          |
| nom de domaine                                     | /etc/sysconfig/network                    |                                        |
| adresse IP de la passerelle                        | /etc/sysconfig/network ou ifcfg-eth0      | /etc/network/interfaces                |
| Activer le routage                                 | /etc/sysctl.conf                          | /etc/network/options                   |

#### 3.2 Comment créer/modifier ces fichiers ?

- → Vous pouvez le faire directement avec *vi* ou l'éditeur de *mc* (pour les experts)
- → Utiliser l'interface *Webmin* (recommandé)
- → Pour modifier temporairement les paramètres réseau, utiliser la commande *ifconfig* 
  - → Fiche d'activité n°7 : Configurer les paramètres réseau avec ifconfig
  - → Fiche d'activité n°8: Configurer les interfaces réseau (Debian et RedHat)

#### 3.3 Relancer les services réseaux après modification des fichiers

Pour prendre en compte la nouvelle configuration réseau :

Faire : « /etc/rc.d/init.d/network restart », ou « service network restart »

(ou : «/etc/init.d/networking restart » pour Debian)

| root@rtrl.mrim<br>Table de routa | n.net] <mark>route</mark><br>age IP du noyau |               |       |             |        |
|----------------------------------|----------------------------------------------|---------------|-------|-------------|--------|
| Destination                      | Passerelle                                   | Genmask       | Indic | MSS Fenêtre | e irtt |
| Iface                            |                                              |               |       |             |        |
| 192.168.48.0                     | *                                            | 255.255.255.0 | U     | 0 0         | 0 eth1 |
| 171.111.1.0                      | *                                            | 255.255.255.0 | U     | 0 0         | 0 eth0 |
| 127.0.0.0                        | *                                            | 255.0.0.0     | U     | 0 0         | 0 lo   |
| default                          | 171.111.1.100                                | 0.0.0.0       | UG    | 0 0         | 0 eth0 |
|                                  |                                              |               |       |             |        |

Commande route

|    | inet adr:192.168.48.111 Bcast:192.168.48.255 Masque:255.255.25                                                                                                    |
|----|----------------------------------------------------------------------------------------------------|
|    | RX packets:590 errors:0 dropped:0 overruns:0 frame:0                                                                                                    |
|    | TX packets:627 errors:0 dropped:0 overruns:0 carrier:0                                                                                                    |
|    | collisions:0 lg file transmission:1000                                                                                                    |
|    | RX bytes:81010 (79.1 Kb) TX bytes:311391 (304.0 Kb)                                                                                                    |
|    | Interruption:19 Adresse de base:0x10c0                                                                                                    |
| 10 | Lien encap:Boucle locale<br>inet adr:127.0.0.1 Masque:255.0.0.0<br>UP LOOPBACK RUNNING MTU:16436 Metric:1<br>RX packets:3447 errors:0 dropped:0 overruns:0 frame:0<br>TX packets:3447 errors:0 dropped:0 overruns:0 carrier:0<br>collisions:0 lg file transmission:0<br>RX bytes:139858 (136.5 Kb) TX bytes:139858 (136.5 Kb) |

```
root@sono:/home/sono# nmap localhost
Starting Nmap 4.68 ( http://nmap.org ) at 2009-11-28 16:07 CET
Interesting ports on localhost (127.0.0.1):
Not shown: 1711 closed ports
PORT STATE SERVICE
22/tcp open ssh
80/tcp open http
631/tcp open ipp
8007/tcp open ajp12
Nmap done: 1 IP address (1 host up) scanned in 0.461 seconds
Commande nmap
```

## 4. Configuration réseau : les outils de surveillance et/ou de diagnostic

#### 4.1 ping

La commande **ping** utilise les messages *echo request* et *echo reply* du protocole ICMP. Elle permet de vérifier qu'un poste informatique communique bien avec un autre.

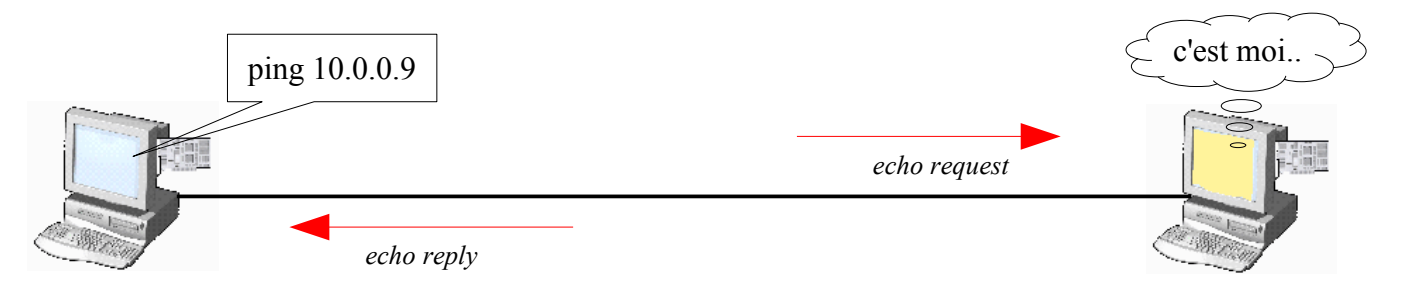

#### 4.2 route

route : obtenir la table de routage

Pour qu'un ordinateur accède à Internet, il faut que la route par défaut (default) soit correctement configurée.

#### 4.3 ifconfig

Permet de modifier temporairement les paramètres des interfaces réseau (ex : carte ethernet)

#### 4.4 nmap

nmap est un logiciel de la catégorie des scanners de ports.nmap @*ip* : pour savoir quels ports (donc quels services) sont ouverts sur la machine @*ip*.

#### 4.5 Wireshark

Wireshark est un logiciel de capture de trames.

#### 4.6 Algorithme de dépannage

On part de la couche physique (1) pour aller jusqu'à la couche application (7).

- → Vérification des leds « link » sur les cartes Ethernet, hubs,etc... >> vérifier le câble au testeur
- → Test de l'interface réseau loopback : ping 127.0.0.1 >> changer la carte réseau
- → Test du pilote : ping @ip >> ré-installer le pilote et/ou reconfigurer les paramètres ip
- → Vérifier que le service tourne : nmap @ip >> relancer/ré-installer le service

→ Fiche d'activité n°9 : Utiliser les outils de surveillance/diagnostique réseau

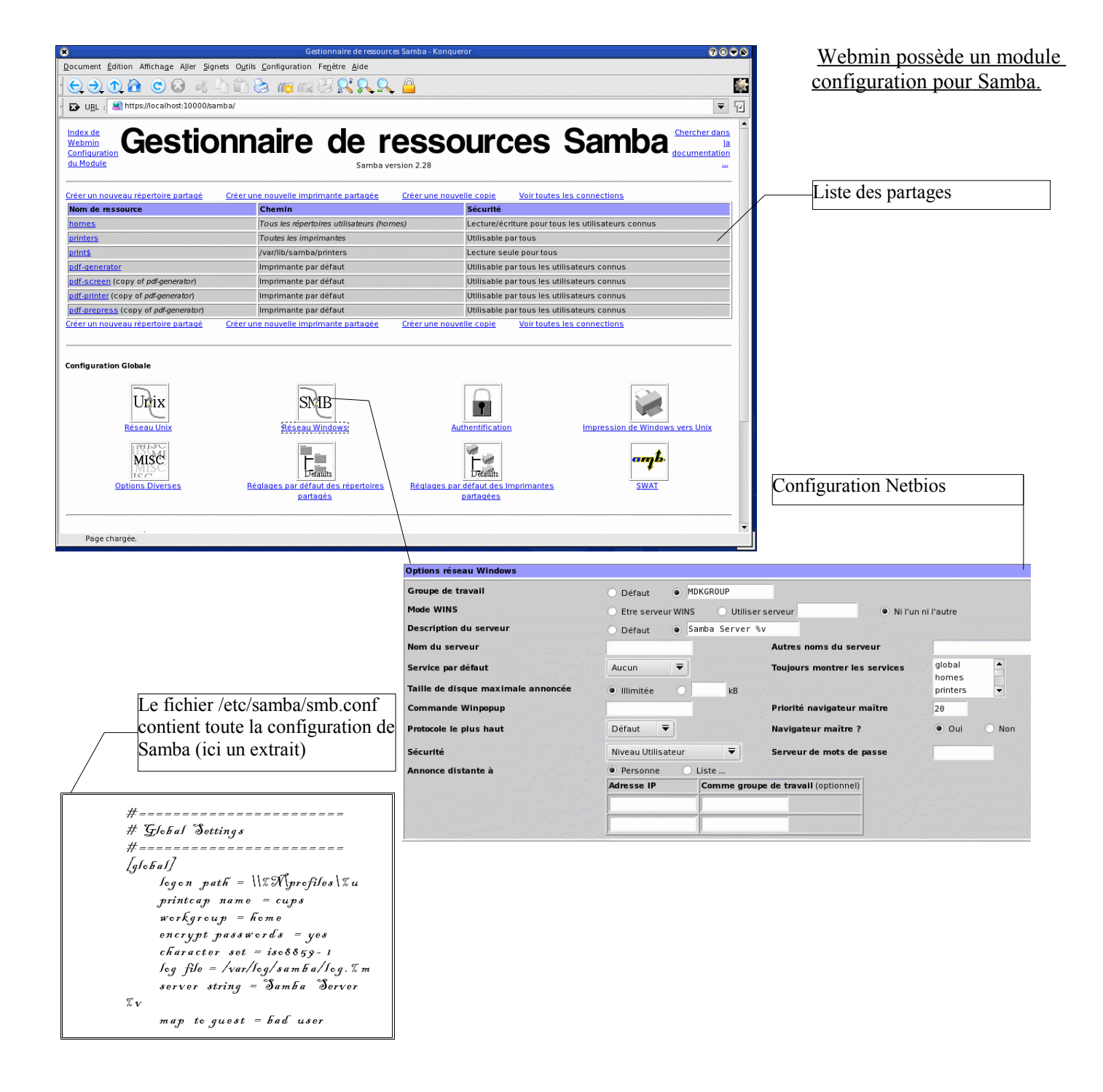

#### Il existe de plusieurs outils graphiques ou non pour configurer Samba 2.2

Webmin 1.0 ----> Samba SWAT ----> Editer le fichier texte /etc/samba/smb.conf

## 5. Configuration réseau : Les services réseaux

#### 5.1 Serveur Linux dans un réseau WINDOWS (95/98/NT)

Note : pour configurer Samba en workgroup : voir « le manuel de l'utilisateur avancé »

Samba est un logiciel qui permet à un serveur Linux de fournir des services à des stations clientes WIN95/98/2000/XP : Contrôleur de domaine (PDC), serveur de fichiers et serveur d'impression. → Fiches d'activité n°10 : Linux en contrôleur de domaine NT (PDC) → Fiches d'activité n°11 : Créer des scripts de démarrage pour les clients NT

#### 5.2 Serveur Linux dans un réseau UNIX [Rubrique à venir]

NFS (Network File System)

[Rubrique à venir]

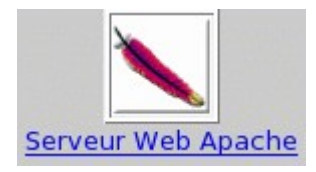

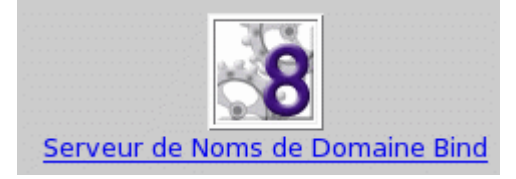

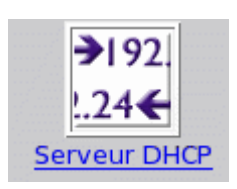

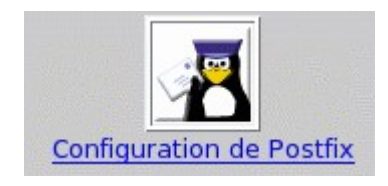

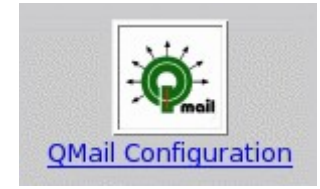

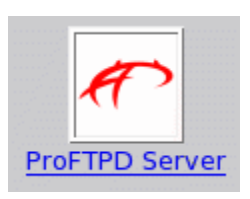

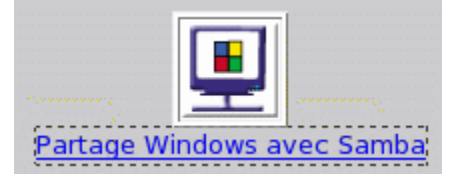

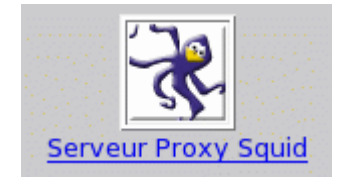

Les services réseau sont nombreux sous Linux!

#### 5.3.1 Le serveur WEB : Apache

Réaliser la fiche d'activité n°14

#### 5.3.2 Le proxy-cache : Squid [Rubrique à venir]

#### 5.3.3 Le serveur FTP : ProFTP

Le protocole FTP est décrit par la RFC959 dont voici un court extrait :

« Les objectifs de FTP sont :

- 1) de promouvoir le partage de fichiers (programmes informatiques et/ou données),
- 2) d'encourager l'utilisation indirecte ou implicite (via des programmes) d'ordinateurs distants,
- 3) de prémunir l'utilisateur contre les variations de formats de stockage de données entre les différents hôtes, et
- 4) de transférer les données d'une façon efficace et fiable.

FTP, bien que directement utilisable par un utilisateur depuis un terminal, est néanmoins conçu essentiellement pour être utilisé par des programmes. Cette spécification tente de satisfaire les besoins variés d'utilisateurs de mainframes, minis, et stations personnelles, et TACs, grâce à un protocole au design simple et facile de mise en oeuvre. »

→ Réaliser la fiche d'activité n°13: « installer un serveur FTP ProFTP »

#### 5.3.4 Le serveur DNS : Bind

Réaliser la fiche d'activité n°12

#### 5.4 Services génériques

#### 5.4.1 Attribution dynamique d'adresses : DHCP

Réaliser la fiche d'activité n°15

## **Configurer un Disque**

| Mode de transfert                            | Mode par défaut 🗧        | Utiliser DMA                                      | 💿 Oui 🔿 Non       |
|----------------------------------------------|--------------------------|---------------------------------------------------|-------------------|
| Décompte de secteur                          | 8                        | Activer l'option 'read-lookahead'                 | 🖲 Oui 🔿 Non       |
| Cache en écriture                            | 🔿 Oui 🖲 Non              | Démasquage d'interruption                         | 🔿 Oui 🖲 Non       |
| Garder les caractéristiques au redémarage    | 🔿 Oui 🖲 Non              | Garder la configuration au redémarrage            | 🔿 Oui 🖲 Non       |
| Lecture seule                                | 🔿 Oui 🖲 Non              | Reprogrammer le meilleur PIO                      | 🔿 Oui 🖲 Non       |
| Temps d'inactivité avant la mise en attente  | Θ                        |                                                   |                   |
| Support d'entrée/sortie 32 bits              | 🖲 Non 🔿 Oui 🔿 O          | ui, avec une séquence de synchronisation spéciale |                   |
| Décompte de secteur pour les entrée/sortie n | nultiple 🔿 Non 🔿 2 🔿 4 🔾 | 8 🖲 16 🔿 32                                       |                   |
| Appliquer au Disque                          |                          |                                                   | Tester la vitesse |

On peut configurer les paramètres IDE de façon optimisée (réservé aux experts)

#### Index de Webmin

## Gestionnaire de partitions

Chercher dans la

| doc | umen | tation |  |
|-----|------|--------|--|
|     |      |        |  |

| Disques                               | Partition  | s                |                                    |       |      |                   |       |
|---------------------------------------|------------|------------------|------------------------------------|-------|------|-------------------|-------|
| Endroit IDE controller 0 bus 0 disk 0 | Numéro     | Туре             | Étendue                            | Début | Fin  | Utiliser          | Libre |
| Cylindres 4864                        | <u>1</u>   | HPFS/NTFS        |                                    | 1     | 561  | <u>/mnt/win c</u> |       |
| Modèle TOSHIBA MK4021GAS              | 2          | Étendue          |                                    | 562   | 4864 |                   |       |
| Editer les paramètres IDE             | <u>5</u>   | Win95 FAT32      |                                    | 562   | 816  | <u>/mnt/win d</u> | 24 %  |
|                                       | <u>6</u>   | Win95 FAT32      |                                    | 817   | 4066 | <u>/mnt/win e</u> | 48 %  |
|                                       | <u>7</u>   | Linux swap       |                                    | 4067  | 4092 | <u>swap</u>       |       |
|                                       | <u>8</u>   | Linux            |                                    | 4093  | 4347 | <u> </u>          | 48 %  |
|                                       | <u>9</u>   | Linux            |                                    | 4348  | 4861 | /public           | 38 %  |
|                                       | <u>10</u>  |                  |                                    | 4862  | 4864 |                   |       |
|                                       | Ajouter un | e partition prim | aire Ajouter une partition logique |       |      |                   |       |
|                                       |            |                  |                                    |       |      |                   |       |

Informations sur les partitions dans *Webmin 1.0* 

|                    | On peut aussi gérer les quotas sur le serveur à l'aide<br>de <i>Webmin</i> (aller dans l'onglet " <b>Système</b> ") |
|--------------------|----------------------------------------------------------------------------------------------------|
| Quotas des Disques |                                                                                                    |

## 6. Maintenance du système de fichier (fs : file system)

#### 6.1 Partitionner un disque

Faire « **fdisk** » dans une console ou bien « **diskdrake** » sur une Mandriva ou bien utiliser de préférence un « rescue cd » (ex : qtparted avec SystemRescueCD)

#### 6.2 Comparatif des systèmes Ext2, Ext3 et Reiserfs

Ext2 est ancien, il ne faut plus l'utiliser; il est remplacé par Ext3. Reiserfs est semble-t-il plus performant, mais pas compatible avec Ext2.

Documentation : « man mount » pour l'explication de toutes les options.

#### 6.3 Formater une partition

- une partition ext2/ext3 : « mk2fs /dev/hda4 »
- une partition DOS : « mkdosfs /dev/hda1 » (mais je vous conseille de la formater sous DOS)

Documentation : « man mk2fs » pour l'explication de toutes les options.

#### 6.4 Vérifier une partition

Attention : il ne faut jamais lancer cette commande sur une partition montée! Faire : « fsck -t ext2 /dev/hda4 »

Documentation : « man fsck » pour l'explication de toutes les options.

#### 6.5 Montage d'une partition

Faire : « mount -t ext2 /dev/hda3 /mapartoch » pour la monter ou « umount /mapartoch » pour la démonter

Documentation : « man mount » pour l'explication de toutes les options.

#### 6.6 Quotas

Réaliser la fiche d'activité n°16

#### 6.7 Gestion des droits [Rubrique à venir]

7. Les scripts [Rubrique à venir]

#### Fiche d'activité n°1 : S'informer avec les pages de manuel « man »

**Objectif** : Trouver des informations sur l'utilisation et la configuration des logiciels sous Linux.

- installer le paquetage man-pages-fr
- dans un terminal, taper la commande "man man" pour obtenir de l'aide sur la commande "man"
- Expérimentez l'utilisation des pages -

|                                     | Comment faire pour ? |
|-------------------------------------|----------------------|
| faire défiler les pages du document |                      |
| quitter le document                 |                      |

#### Analysons la structure de ce document

| Titre de chapitre | Contenu | Titre de chapitre | Contenu |
|-------------------|---------|-------------------|---------|
|                   |         |                   |         |
|                   |         |                   |         |
|                   |         |                   |         |
|                   |         |                   |         |
|                   |         |                   |         |

#### ■ imprimer le document

■ Dans un terminal, taper la commande "*man ls*" pour obtenir de l'aide sur la commande "*ls*"

→ A l'aide des informations fournies dans cette documentation, décrivez les commandes suivantes : (puis testez ces commandes afin de valider votre réponse)

| Commande       | Action |
|----------------|--------|
| ls -a          |        |
| lscolor=always |        |
| ls -l          |        |
| ls -s          |        |

#### Fiche d'activité n°2 : S'informer avec les « HOWTO »

Objectif : Trouver des informations sur divers sujet liés à l'informatique sous Linux.

#### Avertissement

Les « howto » sont en général écrit en anglais. Cependant, beaucoup ont été traduits en francais. Ils existent en format « ps », « pdf » et « html ». Voir le site « Linux Documentation Project ». lien : *www.ldp.org* 

- chercher le *mp3-howto.html* sur internet (utiliser un moteur de recherche)
- → Que décrit ce document ? (aidez-vous du chapitre "Introduction")
- Utilisez les autres chapitres du document pour répondre aux questions suivantes :
- → Quelles performances minimum le PC doit-il avoir pour gérer les fichiers *mp3*?
- → Quelles sont les 2 étapes de création d'un mp3 à partir d'une source analogique?
- → quel logiciel utilisera-t-on pour la première étape?
- → quel logiciel utilisera-t-on pour la seconde étape?
- → Ecrivez les 2 lignes de commandes correspondant à ces 2 étapes (dans le cas d'un enregistrement depuis une source audio en qualité CD)
- Cherchez le "*From-PowerUp-To-Bash-Prompt-HOWTO*" en francais sur internet
- → De quoi ce howto parle-t-il?
- → Combien d'adresses IP peut-on donner à une interface Ethernet sous Linux? (voir le howto "IP-alias")
- Sur internet, chercher la liste de tous les howto existants.
- → Faites une liste des tous les howto en francais ayant pour sujet : les réseaux informatiques (ex : "ADSL-Management-Howto").

http://www.traduc.org/docs/howto/lecture/MP3-HOWTO.html http://docs.mandragor.org/files/Operating\_systems/Linux/Howto\_fr/From-PowerUp-To-Bash-Prompt-HOWTO.html

#### Fiche d'activité n°3 : Gérer les fichiers et répertoires avec Midnight Commander

**Objectif**: Être capable de copier, modifier, supprimer, créer des fichiers et des répertoires sans interface graphique; en utilisant le logiciel « mc »

- Si nécessaire, installer le paquetage mc.
- Lancer un terminal, puis taper su (et donner le mot de passe administrateur)
- Taper *mc* pour lancer Midnight Commander
- Renommer (touche F6) le fichier hosts dans le répertoire /etc en hosts.bak
- Editer (touche F4) le fichier hosts.bak
- Ajouter la ligne : 192.168.66.1 proxy.dombidon.fr
- Enregistrer sous le nom : *hosts* dans le répertoire /etc
- Créer le répertoire (touche F7) : /opt/bak
- Copier (touche F5) le fichier hosts.bak dans /opt/bak
- Supprimer (touche F8) le fichier /etc/hosts.bak
- Placez-vous sur le fichier /etc/hosts.bak; cliquez sur *Fichier->chmod*
- → Quels sont les droits modifiables sur ce fichier?

Cliquez sur Annuler; puis Fichier -> Chown

→ Que pouvez-vous modifier dans cette boite de

dialogue?

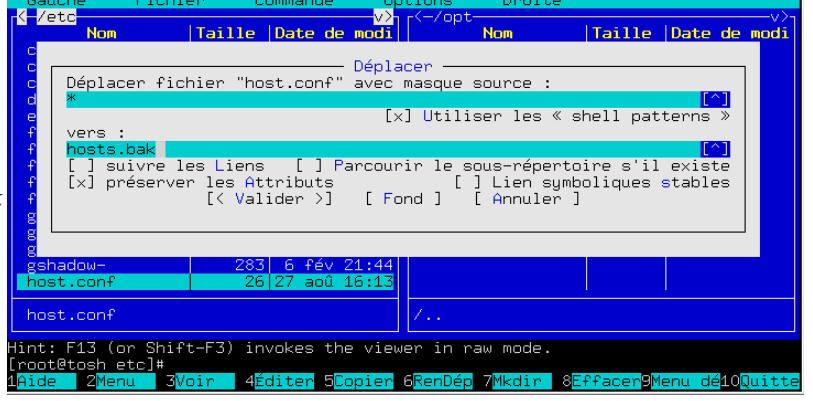

Commande exécuter avec l'ID propr. l exécuter avec l'ID groupe bit collant (sticky) l lecture par le propr. l écriture par le propr. l ecture par le groupe exéc./rech. par le groupe l ectire par le groupe l ectire par les autres l écriture par les autres l écriture par les autres

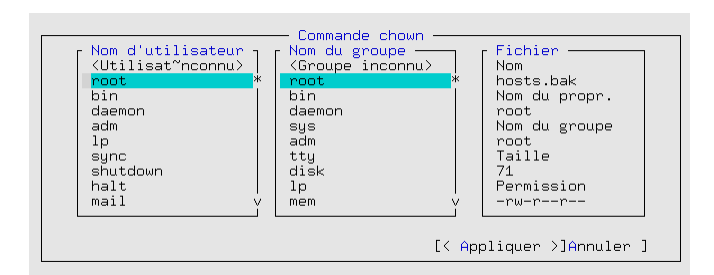

Commande chr

[< Appliquer >] [ Annuler ]

d Fichier Nom hosts.bak Permissions (Octal) 100644 Nom du propriétaire root Nom du groupe root

Tapez ESPACE pour changer une option, une FLECHE pour naviguer entre les options, et T ou INSER pour marquer

#### Et bien plus...

midnight commander a encore bien d'autres fonctionnalités non-expliquées ici; par exemple dé/compresser des fichiers /répertoires, se connecter à un ftp pour télécharger un pilote, etc... à vous de les découvrir!

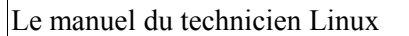

()

#### Fiche d'activité n°4 : Utiliser vi

**Objectif** : Être capable de modifier, créer des fichiers au format texte sans interface graphique; en utilisant le logiciel « vi »

• A l'aide d'une recherche internet, citez le rôle du :

mode INSERT :

mode COMMAND : \_\_\_\_\_

• A l'aide d'une recherche internet, citez les touches à utiliser pour :

| passer en mode « insertion »      |  |
|-----------------------------------|--|
| passer en mode «commande»         |  |
| copier une portion de texte       |  |
| coller une portion de texte       |  |
| Supprimer un caractère            |  |
| Enregistrer le fichier            |  |
| Quitter sans enregistrer          |  |
| Enregistrer le fichier et quitter |  |

• Créer à l'aide de vi le fichier hello.txt contenant le texte :

Hello world! Hello world! Bonjour le monde!

Vérifier votre fichier hello.txt

#### Fiche d'activité n°5 : Installer des logiciels avec apt-get

**Objectif** : Être capable de d'installer des logiciels avec apt-get

apt-get est un utilitaire en ligne de commande pour installer/mettre à jour les logiciel sous Linux "Debian", "Ubuntu", et tous Q les autres dérivés de Debian

• A l'aide d'une recherche internet, Remplir le tableau de la syntaxe apt-get :

| Syntaxe apt-get                       |  |  |
|---------------------------------------|--|--|
| s'informer sur un paquet              |  |  |
| installer un paquet                   |  |  |
| supprimer un paquet                   |  |  |
| mettre à jour la liste des paquets    |  |  |
| mettre à jour les logiciels installés |  |  |

- Lancer l'ordinateur Ubuntu
- Lancer un terminal, puis taper *sudo su* (et donner le mot de passe)
- Mettre à jour la liste des paquets
  - ➔ En analysant les informations qui défilent sur l'écran, expliquez ce qui s'est passé pendant cette opération : \_\_\_\_\_\_
- Installer le paquet "nmap"
  - En analysant les informations qui défilent sur l'écran, expliquez ce qui s'est passé pendant cette opération :

#### Fiche d'activité n°6 : Installer des logiciels avec yum

**Objectif** : Être capable d'installer des logiciels avec yum

yum est un utilitaire en ligne de commande pour installer/mettre à jour les logiciel sous Linux "RedHat", "Centos", et tous les autres dérivés de RedHat

• A l'aide d'une recherche internet, Remplir le tableau de la syntaxe yum :

| Syntaxe yum                           |  |  |
|---------------------------------------|--|--|
| s'informer sur un paquet              |  |  |
| installer un paquet                   |  |  |
| supprimer un paquet                   |  |  |
| mettre à jour la liste des paquets    |  |  |
| mettre à jour les logiciels installés |  |  |

- Lancer l'ordinateur Centos
- Lancer un terminal, puis taper *su* (et donner le mot de passe administrateur)
- Mettre à jour la liste des paquets
  - ➔ En analysant les informations qui défilent sur l'écran, expliquez ce qui s'est passé pendant cette opération : \_\_\_\_\_\_
- Installer le paquet "nmap"
  - En analysant les informations qui défilent sur l'écran, expliquez ce qui s'est passé pendant cette opération :

#### Fiche d'activité n°7: Configurer les paramètres réseaux avec ifconfig

**Objectif** : Configurer/s'informer sur les paramètres réseau *sans* l'aide d'un outil graphique.

- Lancer un terminal, et connectez-vous en su; puis tester la commande "ifconfig"
- → Quelles informations cette commande fournit-elle ?
- → Renseignez les paramètres données par *ifconfig* sur l'interface Ethernet *eth0* :

| Paramètre                                    | Valeur |
|----------------------------------------------|--------|
| Adresse MAC                                  |        |
| Adresse IP                                   |        |
| Adresse de broadcast                         |        |
| Masque de réseau                             |        |
| Adresse ipv6                                 |        |
| taille de la trame Ethernet                  |        |
| l'interface est-elle active ?<br>(justifier) |        |

- Dans le terminal faites : "ifconfig eth0 down"; puis : "ifconfig"
- → Que constatez-vous?
- Dans le terminal faites "ifconfig eth0 up"; puis "ifconfig"
- → Que constatez-vous?
- Dans le terminal faites "ifconfig eth0:1 192.168.77.77"; puis "ifconfig"
- → Qu'avez-vous créé? *eth0:1* est-elle une interface réseau « réelle » ?
- Écrivez la ligne de commande pour configurer eth0 avec l'adresse 192.168.2.1X et le masque 255.255.0.0
- → Testez cette commande et vérifiez sa bonne exécution
- → Les modifications faites ci-dessus sont-elles permanentes? Quel fichier faut-il éditer pour modifier de façon permanente l'adresse IP de eth0 ?

→ Recherche sur internet : quelle différence y a-t-il entre "*ifconfig*" et "*ifconfig* -a"?

#### Fiche d'activité n°8 : Configurer les interfaces réseaux (Debian et RedHat)

Objectif : Compléter les fichiers de configuration des interfaces réseau des 2 systèmes

- Connectez-vous à une machine Centos en login "root"
- Modifier le fichier /etc/sysconfig/network-scripts/ifcfg-eth0, avec Vi, en suivant le modèle ci-dessous
- vi /etc/sysconfig/network-scripts/ifcfg-eth0

ci-dessous le contenu à ajouter ou modifier dans le fichier ifcfg-eth0

DEVICE=eth0 BOOTPROTO=none ONBOOT=yes NETWORK=192.168.7.0 NETMASK=255.255.255.0 IPADDR=192.168.1.27 GATEWAY=10.0.1.254

pour enregistrer les changement taper => ESC => :wq (aide : voir "utilisation de vi")

service network restart

- Vérifiez que vos modifications sont prises en compte, en tapant ifconfig
- → Les paramètres sont-ils conformes au fichier ifcfg-eth0 ?
- Vérifiez que vos modifications sont correctes, en tapant "ping 192.168.7.30"
- → Quel est le résultat du ping ? \_\_\_\_\_ Conclusion : \_\_\_\_\_
- Connectez-vous à une machine Ubuntu, puis ouvrir un terminal en "sudo su"
- Modifier le fichier /etc/network/interfaces, avec gedit, en suivant le modèle ci-dessous

gedit /etc/network/interfaces

ci-dessous le contenu à ajouter ou modifier dans le fichier interfaces

auto eth0 iface eth0 inet static address 192.168.1.9 netmask 255.255.255.0 network 192.168.1.0 broadcast 192.168.1.255 gateway 192.168.1.2

/etc/init.d/network restart

- Vérifiez que vos modifications sont prises en compte, en tapant ifconfig
- → Les paramètres sont-ils conformes au fichier interfaces ?
- Vérifiez que vos modifications sont correctes, en tapant "ping 192.168.7.30"
- → Quel est le résultat du ping ? \_\_\_\_\_ Conclusion : \_\_\_\_\_

#### Fiche d'activité n°9 : Utiliser les outils de surveillance/diagnostique réseau

**Objectif** : Être capable de s'informer sur l'état du réseau avec les commandes de base.

- Installer les paquetages *nmap*, *bind-utils*.
- Lancer un terminal, et connectez-vous en *su*; testez les commandes et complétez la colonne « explications »

| Commande               | Relevez les info                           | ormations fournies et expliqu               | ez leur signification néc              | essaire   |
|------------------------|--------------------------------------------|---------------------------------------------|----------------------------------------|-----------|
| mii-tool               |                                            |                                             |                                        |           |
| ifconfig -a            |                                            |                                             |                                        |           |
| ping 192.168.7.30      |                                            |                                             |                                        |           |
| nslookup www.google.fr |                                            |                                             |                                        |           |
| nmap 127.0.0.1         | cette commande affiche les                 |                                             |                                        |           |
| route                  | cette commande affiche la t<br>Destination | able routage. La route par dé<br>Passerelle | ífaut sert à accéder à Inte<br>Genmask | Use Iface |
| netstat -r             |                                            |                                             |                                        |           |

## Fiche d'activité n°10 : Linux : contrôleur de domaine NT (PDC)

**Objectif** : Configurer grâce à Samba, un serveur sous Linux en tant que contrôleur de domaine principal (PDC) dans un réseau Microsoft . Accepte des clients win9x, winNT/2000pro.

- → Répondez à la question suivante en faisant des recherches documentaires si nécessaire : « qu'est-ce un Controleur Principal de domaine NT? » (CPD en français ou PDC en anglais)
  - Pourquoi utiliser un serveur Linux comme PDC dans un réseau Microsoft ?
  - 1. Vous ne possédez pas de licence NT4/2000 server.
  - 2. Vous êtes peu disponible et vous voulez consacrer moins de temps à la maintenance de votre serveur PDC ;
  - 3. Votre serveur est très chargé : il fait en plus office de proxy http, serveur Web, serveur FTP, etc...à machine
  - équivalente Linux supportera mieux la charge.
  - 4. Votre serveur doit gérer un réseau hétérogène Windows /Unix/Novell.
- Lancer Konqueror (mode super-utilisateur)
- Aller dans /etc/samba, puis clic droit sur « smb.conf », puis « Ouvrir avec » -> Kwrite
- Modifier, si nécessaire, la section « global » pour qu'elle comporte les lignes suivantes :

(remplacer le X de MRIMX et ServerX par le n° de votre poste!)

| # Global parameters                  | # Global parameters                          |
|--------------------------------------|----------------------------------------------|
| [global]                             | # global]                                    |
| workgroup = MRIMX                    | # nom de domaine                             |
| netbios name = ServerX               | <pre># nom netbios du serveur</pre>          |
| encrypt passwords = Yes              | #                                            |
| domain logons = Yes                  | <pre># Cette machine est controleur de</pre> |
| preferred master = True              | domaine NT                                   |
| domain master = True                 | # je m'occupe du « voisinage réseau »        |
| os level = 64                        | <pre># c'est moi le chef du domaine!</pre>   |
| logon drive = P:                     |                                              |
| logon home = $\ \$ L\%L\%U\.profiles | # le mappage du répertoire perso             |
| logon path = \\%L\profiles\%U        |                                              |
| wins support = true                  | # je suis serveur WINS                       |
|                                      |                                              |

add user script = /usr/sbin/useradd -d /dev/null -g 100 -s /bin/false -M %u

 Modifier, si nécessaire, la section «profiles» pour qu'elle comporte les lignes suivantes :

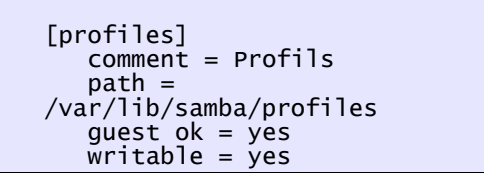

- Configurer une station WINDOWS pour qu'elle se connecte sur le domaine *MRIMX* avec gestion des droits au niveau utilisateur.
- Connectez-vous sur le domaine *MRIMX* en tant qu'utilisateur « medor »
- Essayez de vous connecter avec un nom d'utilisateur non-déclaré sur le serveur (ex : « intrus »)
- → Pouvez-vous vous connecter au réseau?
- → Quel est l'avantage du modèle client/serveur mis en oeuvre dans cette fiche par rapport au modèle poste à poste ?

#### Fiche d'activité n°11 : Créer des scripts de démarrage pour les clients NT

*Note : cette fiche est la suite de la fiche n°10* 

**Rappel** : Dans le domaine WIN NT4/2000, les scripts de démarrage doivent être copiés dans le répertoire partagé « netlogon » sur le serveur. Il en est de même sous Samba+Linux; nous allons donc créer ce partage.

- → Répondez à la question suivante en faisant des recherches documentaires si nécessaire : « qu'est-ce qu' un script de démarrage pour un utilisateur du domaine NT? »
- Lancer Konqueror (mode super-utilisateur)
- Aller dans /etc/samba
- Clic droit sur « smb.conf »
- «Ouvrir avec » -> Kedit
- Ajouter, si nécessaire, la section « netlogon » pour qu'elle comporte les lignes suivantes :

```
[netlogon]
   comment = Network Logon
Service
   path =
/var/lib/samba/netlogon
   guest ok = yes
   writable = yes
```

Explications et commentaires

Déclaration de partage du répertoire \_\_\_\_\_\_\_\_\_\_\_\_; après avoir créé les fichiers .bat, il faut remettre writable=no pour protéger le répertoire.

- Sur le serveur linux faire *smbpasswd root*, (mot de passe : *direct*)
- → A quoi sert cette commande? (voir fiche  $n^{\circ}$ ?)
- Sur le poste client « Win95/98/NT », Connectez-vous sur en tant qu'utilisateur « root »
- Dans « voisinage réseau-> (...) -> netlogon », creez un script de connection avec notepad pour l'utilisateur « medor », à enregistrer sous le nom medor.bat, et contenant cette ligne : echo bravo medor, tu es bien connecte au serveur Linux sous Samba!
- Re-connectez-vous sur le domaine *MRIMX* en tant qu'utilisateur « medor »
- → Que constatez-vous? Que pourriez-vous mettre d'autre dans le script de connection?
- Essayez de vous connecter avec un nom d'utilisateur non-déclaré sur le serveur (ex : « intrus »)
- → Pouvez-vous vous connecter au réseau?
- → Sous Win95/98, quelle clé de la base de registre devez-vous ajouter pour interdire aux utilisateurs non-déclarés sur le serveur de se connecter au poste? (faire les recherches sur Internet)

| ➔ Modifier le script pour l'utilisateur medor :                   |                          |
|-------------------------------------------------------------------|--------------------------|
| (1) connecter son répertoire perso. en tant que lecteur P:\       | voir doc. samba.be/      |
| (2) connecter le répertoire « public » en tant que lecteur X:\    | voir doc. <b>net use</b> |
| (3) supprimer tous les fichiers contenus dans « c:\windows\temp » | voir doc. <b>del</b>     |
| (4) lancer l'anti-virus.                                          | au choix                 |
|                                                                   |                          |

## Fiche d'activité n°12 : Installer un serveur DNS pour le réseau local

**Rappel** : Un « Domain Name Server » est un service de résolution de nom Internet. Il fournit l'adresse IP correspondant à un FDQN donné (résolution directe) ou l'inverse (résolution inverse); ex : « www.google.fr »<-> 202.45.67.89

- Installer les paquetages « bind » et éventuellement « bind-utils »
- Lancer Webmin -> Serveurs -> Bind
- Créer une configuration pour domaine local (pas d'internet)
- « Créer une nouvelle zone primaire » ->
- Remplir le champ : « Nom de domaine / réseau » [ex : mon\_domaine.fr ]
- Remplir le champ : « Adresse électronique » [ex : nom@ac-orleans-tours.fr ]

#### Options d'une nouvelle zone pour laquelle le serveur est primaire

|                                                                                                    | Normale (                               | noms vers adre                                                                    | esses) 📀 Inverse (adresse vers nom)                                                                                                    |                                              |                                  |  |  |
|----------------------------------------------------------------------------------------------------|-----------------------------------------|-----------------------------------------------------------------------------------|----------------------------------------------------------------------------------------------------|----------------------------------------------|----------------------------------|--|--|
| Nom de domaine / réseau                                                                                                    |                                         | mon_don                                                                           | name.fr                                                                                                    |                                              |                                  |  |  |
| Fichier d'enregistrements        • Automatique        Serveur primaire        ↓pcb                                                                                                    |                                         | · · · · · · · · · · · · · · · · · · ·                                             |                                                                                                    |                                              |                                  |  |  |
|                                                                                                    |                                         | × ajouter enregistrement NS du serveur primaire ?                                 |                                                                                                    | ur primaire ?                                |                                  |  |  |
| Adresse électronique                                                                                                    |                                         | nom@ac-orleans-tours.fr                                                           |                                                                                                    |                                              |                                  |  |  |
| Utiliser un modèle de zone ?                                                                                                    | 🔿 Oui 🖲 No                              | on                                                                                | Adresse IP pour les enregistrements de mo                                                                                                    | dèle                                         |                                  |  |  |
| Temps de rafraîchissement                                                                                                    | 10800                                   | secondes 🔻                                                                        | Temps de retransfert                                                                                                    | 3600                                         | secondes                         |  |  |
| Temps d'expiration                                                                                                    | 604800                                  | secondes ₹                                                                        | Durée de vie par défaut                                                                                                    | 38400                                        | secondes                         |  |  |
| <ul> <li>Remplir les char</li> </ul>                                                                                                    | ne+><br>mps « Non                       | n » et « Adr                                                                      | esse »                                                                                                    |                                              |                                  |  |  |
| <ul> <li>Cliquer sur l'ico.</li> <li>Remplir les char</li> <li>Ajouter l'enregistrement Administration</li> </ul>                                                                                                    | ne+><br>mps « Non<br>iresse             | n » et « Adr                                                                      | esse »                                                                                                    |                                              |                                  |  |  |
| <ul> <li>Cliquer sur l'ico.</li> <li>Remplir les char</li> <li>Ajouter l'enregistrement Ad</li> </ul>                                                                                                    | ne<br>mps « Non<br>dresse               | n » et « Adr                                                                      | esse »<br>nel Durée de vie <sub>o Défa</sub>                                                                                                    | aut O                                        | secondes                         |  |  |
| <ul> <li>Cliquer sur l'ico.</li> <li>Remplir les char</li> <li>Ajouter l'enregistrement Ac</li> <li>Nom</li> <li>Adresse</li> </ul>                                                                                                    | ne <del> 2</del><br>mps « Non<br>Iresse | n » et « Adr<br>ma_machin<br>10.56.78.1                                           | esse »<br>nel Durée de vie <sub>O Défa</sub>                                                                                                    | aut 🔿                                        | secondes                         |  |  |
| <ul> <li>Cliquer sur l'ico.</li> <li>Remplir les char</li> <li>Ajouter l'enregistrement Ad</li> <li>Nom</li> <li>Adresse</li> <li>Mettre à jour l'adresse invertige</li> </ul>                                                                                                    | ne#<br>mps « Non<br>iresse              | )<br>n » et « Adr<br>ma_machin<br>10.56.78.1<br>O Yes (and r                      | eplace existing) Non                                                                                                    | aut O                                        | secondes                         |  |  |
| <ul> <li>Cliquer sur l'ico.</li> <li>Remplir les char</li> <li>Ajouter l'enregistrement Action</li> <li>Nom</li> <li>Adresse</li> <li>Mettre à jour l'adresse invertie</li> <li>Cliquer sur « Cruter de la construction de la construction de la constructi</li></ul> | ne                                      | n » et « Adr<br>ma_machin<br>10.56.78.1                                           | esse »<br>nel Durée de vie <sub>O Défa</sub><br>replace existing) O Non                                                                                | aut 🔿                                        | secondes<br>Crée                 |  |  |
| <ul> <li>Cliquer sur l'ico.</li> <li>Remplir les char</li> <li>Ajouter l'enregistrement Ac</li> <li>Nom</li> <li>Adresse</li> <li>Mettre à jour l'adresse inve</li> <li>Cliquer sur « Cr.</li> <li>Configurer le DI</li> </ul>                                                                                                    | ne                                      | " » et « Adr<br>ma_machin<br>10.56.78.1<br>• Yes (and r<br>client et ouv          | esse »<br>nel Durée de vie O Défa<br>replace existing) Non<br>/Tir un terminal (ou une fenêtre MS-DO                                                   | aut <b>o</b>                                 | secondes<br>Crée                 |  |  |
| <ul> <li>Cliquer sur l'ico.</li> <li>Remplir les char</li> <li>Ajouter l'enregistrement Ad</li> <li>Nom</li> <li>Adresse</li> <li>Mettre à jour l'adresse inve</li> <li>Cliquer sur « Cr</li> <li>Configurer le DI</li> <li>Commandes à entrer</li> </ul>                                                                                                    | ne                                      | n » et « Adr<br>ma_machin<br>10.56.78.1<br>• Yes (and r<br>elient et ouv<br>minal | esse »<br>nel Durée de vie • Défa<br>replace existing) Non<br>vrir un terminal (ou une fenêtre MS-DO<br>comment                                        | aut O<br>OS) :<br>taires                     | Crée                             |  |  |
| <ul> <li>Chiquer sur Freco.</li> <li>Remplir les char</li> <li>Ajouter l'enregistrement Active</li> <li>Adresse</li> <li>Mettre à jour l'adresse inversion</li> <li>Cliquer sur « Cri</li> <li>Configurer le Di</li> <li>Commandes à entrer</li> <li>u</li> </ul>                                                                                                    | ne                                      | n » et « Adr<br>ma_machin<br>10.56.78.1<br>• Yes (and r<br>client et ouv<br>minal | esse »<br>nel Durée de vie Défa<br>replace existing) Non<br>vrir un terminal (ou une fenêtre MS-DO<br>comment<br>#Pour Linux seulement! sous Windows : | out •<br>OS) :<br>taires                     | secondes<br>Crée<br>m « Administ |  |  |
| <ul> <li>Cliquer sur l'ico.</li> <li>Remplir les char</li> <li>Ajouter l'enregistrement Activity</li> <li>Adresse</li> <li>Mettre à jour l'adresse inverte</li> <li>Cliquer sur « Crite</li> <li>Configurer le Distriction de constant de constant</li></ul> | ne                                      | ma_machin<br>10.56.78.1<br>Yes (and r<br>client et ouv<br>minal                   | esse » nel Durée de vie Défa eplace existing) Non rrir un terminal (ou une fenêtre MS-DO comment #Pour Linux seulement! sous Windows : #               | aut O<br>OS) :<br>taires<br>· se connecter e | secondes<br>Crée<br>m « Administ |  |  |

→ Noter les informations renvoyée par les commandes « nslookup » et « ping »

→ Conclusion :

ping ma\_machine.mon\_domaine.fr

## Fiche d'activité n°13 : Installer un serveur FTP ProFTP

**Rappel** : Il existe 2 types d'accès à un serveur FTP : l'accès authentifié (login et mot de passe requis) et l'accès anonyme (login et mot de passe non-requis).

- Installer les paquetages « *proftp* »
- Créer un fichier nommé *prive.txt* dans le répertoire personnel /home/eleve
- Depuis un poste client lancer un navigateur (*IE*, etc...) et ouvrir « ftp://eleve@192.168.2.x » où *eleve* est le nom d'un compte utilisateur existant, et *192.168.2.x* est l'@IP du serveur FTP
- → Décrivez la suite de l'opération; à quels fichiers avez-vous accès?

■ Depuis le poste client ouvrir l'url « ftp://192.168.2.x »

- → Décrivez la suite de l'opération; à quels fichiers avez-vous accès?
- → De quel type d'accès FTP s'agit-il? (voir : Rappel)

#### Nous allons maintenant créer un accès anonyme sur un répertoire de notre choix

- Lancer Konqueror (en tant que root), créer le répertoire « /pourtouslemonde »; puis créer un fichier nommé public.txt dans ce répertoire.
- Ouvrir le fichier « /etc/proftpd.conf »
- Rajouter les lignes suivantes à la fin du fichier :

| <pre><anonymous pourtouslemonde=""></anonymous></pre> | anonymous FTP on directory « /pourtouslemonde »<br>anonymous login, daemon runs as user ftp.<br>anonymous login, daemon runs as group ftp.<br>at login as 'anonymous' is aliased to 'ftp'.<br>In mot de passe requis pour l'accès anonyme<br>hition des permissions de partage sur « /pourtouslemonde »<br>hissions en écriture<br>sateur « webmaster » est autorisé à écrire<br>les autres utilisateurs sont interdits d'écriture (lecture seule)<br>e définition<br>e définition |
|-------------------------------------------------------|----------------------------------------------------------------------------------------------------|

- Relancer le service FTP pour prendre en compte les modifications : « service proftpd restart »
- Depuis le poste client ouvrir l'url « ftp://192.168.2.x »

→ Décrivez la suite de l'opération; à quels fichiers avez-vous accès?

→ De quel type d'accès FTP s'agit-il? (voir : **Rappel**)

#### Fiche d'activité n°14 : Installer un serveur Web Apache

prérequis : savoir installer un logiciel. s'informer sur les paramètres IP du poste.

**Rappel** : Le serveur Web fournit les services Internet/Intranet. Dans le cas d'une publication Internet le serveur doit posséder une adresse IP publique; dans le cas d'un intranet cette adresse peut être privée.

Le protocole réseau de niveau \_\_\_\_ du modèle OSI utilisé est HTTP, qui signifie H\_\_\_\_\_ T\_\_\_\_

(Dans la suite du TP on suppose que l'adresse IP de votre serveur est 192.168.2.x)

- Connectez-vous avec le nom d'utilisateur "root", et le mdp "direct"
- installer, si nécessaire le paquetage *apache-1.3*
- installer, si nécessaire le paquetage *mod\_php-4.3*

Vérifier le fonctionnement du serveur web

- Sur un ordinateur du réseau (Win98/2000Pro/Linux), lancer le navigateur Internet Explorer
- Ouvrir l'url : « <u>http://192.168.2.x</u> »

Créer et publier un document HTML simple avec Openoffice

- Lancer Openoffice : K->Bureautique->Traitement de texte->Openoffice Writer
- Créer un document simple avec 1 ou 2 ligne de texte et éventuellement une image
- Enregistrer le document sous : « /var/www/html/index.htm »

Tester votre site Intranet

- Sur un ordinateur du réseau (Win98/2000Pro/Linux), lancer le navigateur Internet Explorer
- Ouvrir l'url : « *http://192.168.2.x* »
- → Conclusion : dans quel répertoire les fichiers de votre site Web doivent-ils être copiés?
  - Exploiter la fonctionnalité « hypertext » de HTTP
- Modifier votre fichier *index.htm* en y incorporant un lien hypertext vers le fichier *suite.htm*
- → Vous ferez cette modification avec l'éditeur de texte brut kwrite. Faites des recherches sur internet pour découvrir la syntaxe d'un lien hypertext html. Reproduisez la ligne en question ci-dessous :
- Créez un fichier *suite.htm* quelconque avec *kwrite*.
- → Testez le fonctionnement, de votre site : comment l'hyperlien fonctionne-t-il?

## Fiche d'activité n°15 : Installer un serveur DHCP

**Rappel** : Le serveur DHCP est utile quand on possède plus de machines que d'adresses IP disponibles. Il s'agit d'une faille de sécurité importante; ne l'utiliser que si c'est strictement indispensable (voir la fiche n°14bis).

Dans la suite on suppose qu'on travaille sur le réseau 192.168.1.0 dont le serveur est 192.168.1.1

- Installer le paquetage « dhcp-server » (The ISC DHCP server)
- Lancer Webmin (*« https://192.168.1.1:10000 »*)
- Aller dans *Serveurs -> serveur DHCP*
- Cliquer sur <u>Ajouter un nouveau sous-réseau</u>
- Remplir le formulaire : Index de Webmin
  Index du Module

Cliquez sur l'ico 192.168.1.0

## Créer un sous-réseau

|                             | Détails du sous-réseau                      |                             |                                           |                                                                                                    |  |
|-----------------------------|---------------------------------------------|-----------------------------|-------------------------------------------|----------------------------------------------------------------------------------------------------|--|
| vous pouvez aussi indiquer  | Subnet description                          | un tex                      |                                           |                                                                                                    |  |
| la durée du bail par défaut | Adresse du réseau                           | 192.168.1.0                 | Masque de sous-réseau                     | 255.255.255.0                                                                                                    |  |
|                             | Plages d'adresse                            | 192.168.1.50 1              | 92. 168 1 150 Anamique?                   |                                                                                                    |  |
|                             | Réseau partagé                              | <aucun> 💌</aucun>           | Durée d'attribution par défaut            | Défaut C     secondes                                                                                                    |  |
| Puis cliquez sur Créer      | Fichier de démarrage                        | € Aucun ○                   | - Temps maximum de<br>l'attribution       | Défaut      Secondes     Secondes |  |
|                             | Serveur de fichier de démarrage             | • Ce serveur C              | Nom du serveur                            | C Défaut C                                                                                                    |  |
|                             | Durée de l'attribution des clients<br>BOOTP | Infini ⊂ secondes           | Fin de l'attribution des clients<br>BOOTP | • Jamais C                                                                                                    |  |
|                             | DNS dynamique activé ?                      | ©Oui ⊂ Non ∉ Défaut         | Nom de domaine DNS<br>dynamique           | @ Défaut C                                                                                                    |  |
|                             | Nom de domaine DNS dynamique inverse        | 🖲 Défaut O                  | Nom du DNS dynamique                      | Provenant du client C                                                                                                    |  |
|                             | Allow unknown clients?                      | C Allow C Deny C Ignore @ D | éfaut                                     |                                                                                                    |  |
|                             | Machines de ce sous-réseau<br>même          |                             | Groupes de ce sous-réseau<br>même         |                                                                                                    |  |
|                             | Créer                                       |                             |                                           |                                                                                                    |  |

- ; cela vous permet d'affiner la configuration DHCP pour ce sous-réseau
- DHCP peut configurer automatiquement bien d'autres choses que l'adresse IP! Cliquez sur *Editer les options du client* et remplissez le formulaire proposé :

|               | Index de Webmin<br>Index du Module | Optior                   | ns du client                    | t                        | Passerelle par défaut |
|---------------|------------------------------------|--------------------------|---------------------------------|--------------------------|-----------------------|
|               |                                    | Pour le sou              | us-réseau 192.168. 1.0          |                          | -                     |
|               | Ontions du sliont                  |                          |                                 | /                        |                       |
| Le nom du     | Nom de machine du client           | @ Défaut C               | –<br>Routeurs par défaut        | C Défaut @ 192.168.1.1   | Serveur DNS           |
| domaine       | Masque de sous-réseau              | C Défaut @ 255.255.255.0 | Adresse de diffusion            | © Défaut ©               |                       |
|               | Nom de domaine                     | C Défaut @ home.net      | - Serveurs de nom de<br>domaine | © Défaut @ 193.252.19.3  |                       |
|               | Serveurs de temps                  | C Défaut C 192.168.1.1   | Serveurs de journal             | 🕫 Défaut 🔿               |                       |
| Pour net time | Serveur de mémoire<br>temporaire   | € Défaut ○               | Chemin du disque racine         | C Défaut C               |                       |
|               | Domaine NIS                        | 🖲 Défaut 🤉               | Serveurs NIS                    | 🖲 Défaut 🔿               |                       |
|               | Serveurs de police                 | C Défaut C               | Serveurs XDM                    | 🕫 Défaut 🔿               |                       |
|               | Routes statique                    | 🖲 Défaut C               |                                 |                          | Serveur WINS          |
|               | Serveurs NTP                       | @ Défaut @               | Serveurs de nom<br>NetBIOS      | © Défaut © 192.168.1.125 |                       |
|               | Envergure NetBIOS                  | Défaut C                 | Type de node NetBIOS            | 🖲 Défaut 🔿 📃             |                       |
|               | Option spécifique                  | Numéro Valeur            | Option spécifique               | Numéro Valeur            |                       |
|               | Sauvegarder                        |                          |                                 |                          |                       |

- Allumer un PC du réseau configuré pour utiliser DHCP (Win98 ou Win2000)
- Faites un *winipcfg* sur Win98 ou *ipconfig* sur Win2000 et relevez les paramètres réseau de ce client :

| Paramètre | Valeur | Paramètre | Valeur |
|-----------|--------|-----------|--------|
|           |        |           |        |
|           |        |           |        |
|           |        |           |        |

## Fiche d'activité n°16 : Installer les quotas

Pour la configuration de ces quotas, on définit 2 types de limites :

• La limite douce (soft limit en anglais) : indique la quantité maximale d'espace qu'un utilisateur peut occuper sur le système de fichiers. Si cette limite est atteinte, l'utilisateur reçoit des messages d'avertissement quant au dépassement du quota qui lui a été attribué. Si son utilisation est combinée avec les délais (ou grace period), l'utilisateur doit corriger le problème avant l'expiration de ce délai de grâce, sans quoi il se retrouve dans le même cas que dans l'atteinte d'une limite dure.

• La limite dure (hard limit) définie une limite absolue pour l'utilisation de l'espace. L'utilisateur ne peut pas dépasser cette limite. Passée cette limite, l'écriture sur ce système de fichiers lui est interdite.

Vérifiez que les quotas sont bien activés dans le noyau (adaptez le nom *config-2.4...* à votre installation)

> grep -i quota /boot/config-2.4.22-10mdk CONFIG\_QUOTA=y CONFIG\_XFS\_QUOTA=y

- Installer le paquetage *quota-3.xx*
- Ouvrez un terminal et connectez-vous en su; puis lancez le programme mc
- Placez-vous sur le fichier /etc/fstab et cliquez sur F4 pour l'éditer
- Sur la ligne contenant le point de montage /home (ou à défaut / ), ajoutez, usrquota après le mot defaults (La ligne devrait ressembler à quelquechose comme : /dev/hda1 / ext3 defaults,usrquota 1 1)
- Recopiez la ligne modifiée du fichier /etc/fstab :
- Tapez F2 pour enregistrer, puis sortez de *mc*
- Pour prendre un compte cette modification, faire : mount -o remount /home (ou mount -o remount /)
- A partir d'ici les quotas sont installés sur la partition spécifiée, il ne reste plus qu'à affiner les paramètres...
- Lancer Webmin (dans un navigateur ouvrir : « https://192.168.1.1:10000 »)
- Cliquer sur Système -> Quotas des disques
- Vous devriez avoir la page suivante; cliquez sur : activer les quotas

| <u>Index de Webmin</u><br><u>Aide</u><br>Configuration du<br><u>Module</u> | Que                         | otas disque                     | S                            | Chercher dans la<br>documentation |
|----------------------------------------------------------------------------|-----------------------------|---------------------------------|------------------------------|-----------------------------------|
| Système de fichiers                                                        | Туре                        | Monté depuis                    | Statut                       | Action                            |
| /home                                                                      | New Linux Native Filesystem | SCSI périphérique A partition 6 | Quotas utilisateurs Inactifs | Activer les quotas                |

Cliquez sur */home;* la page de configuration des limites par utilisateur apparaît :

#### **Webmin** Index du Module Quotas des systèmes de fichiers Webmin

#### Tous les quotas utilisateur sur /home

Index de

Aide

| Editer le quota       | pour:    |                          | Editer les délais |                     | l                        | Vérifier les quotas |
|-----------------------|----------|--------------------------|-------------------|---------------------|--------------------------|---------------------|
|                       | Blocs    | (1462604 total / 1425076 | free / 0 granted) | Fichier             | s (185856 total / 185567 | free / 0 granted)   |
| Utilisateur           | Utilisés | Limite douce             | Limite dure       | Utilisés            | Limite douce             | Limite dure         |
| <u>lui</u>            | 1712     | Illimité                 | Illimité          | 121                 | Illimité                 | Illimité            |
| win1                  | 1660     | Illimité                 | Illimité          | 116                 | Illimité                 | Illimité            |
| win2                  | 1628     | Illimité                 | Illimité          | 114                 | Illimité                 | Illimité            |
| administrateur        | 32       | Illimité                 | Illimité          | 8                   | Illimité                 | Illimité            |
| <u>root</u>           | 4        | Illimité                 | Illimité          | 2                   | Illimité                 | Illimité            |
| Editer le quota pour: |          |                          |                   | Vérifier les quotas |                          |                     |

Cliquez sur un utilisateur pour modifier ses limites;

**Note** : Pour faire des quotas par groupe et non par utilisateur, il faut spécifier grpquota dans le fichier *fstab* à la place de *usrquota*.

Webmin peut être configuré pour régler automatiquement les quotas sur ce système de fichiers quand un nouvel utilisateur Unix est créé. Ceci fonctionnera seulement si le modules Webmin Utilisateurs et groupes est utilisé pour ajouter des utilisateurs

| Nouveau quota utilisateur          |                                       |  |  |  |  |
|------------------------------------|---------------------------------------|--|--|--|--|
| Limite douce de blocs 📧 Illimité 🔿 | Limite douce de fichiers 💿 Illimité 🔿 |  |  |  |  |
| Limite dure de blocs 📀 Illimité 🔿  | Limite dure de fichiers 🐵 Illimité 🔿  |  |  |  |  |
| Appliquer                          |                                       |  |  |  |  |